## ขั้นตอนการทำความสะอาด Windows เบื้องต้นอย่างง่ายเพื่อแก้ปัญหา Error ทั่วไป

หมายเหตุ: ในระหว่างทำขั้นตอนตั้งแต่ข้อที่ 1 ให้ปิดโปรแกรมทั้งหมดและ ไม่เปิดโปรแกรมใด ๆ ทั้งสิ้น หากไม่เคยทำกระบวนการ ทั้งหมดนี้มาก่อน เครื่องจะใช้เวลานานเล็กน้อย

1. Click mouse ปุ่มขวาที่ Drive c แล้วเลือก Properties

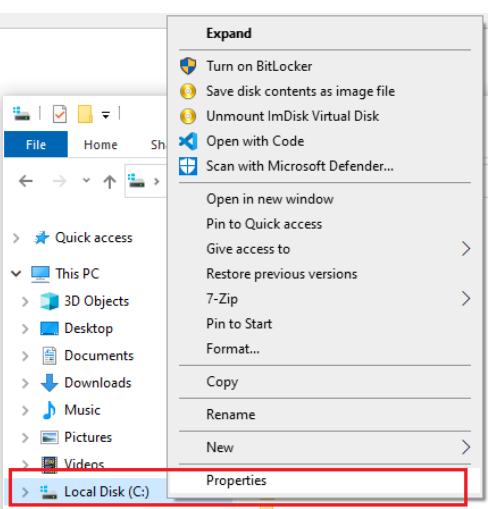

Click ที่ปุ่ม Disk Cleanup

| 💺 Local Disk (C                                                                                                    | :) Properties     |                | ×             |  |  |
|----------------------------------------------------------------------------------------------------|-------------------|----------------|---------------|--|--|
| Security                                                                                                    | Previous Versions |                | Quota         |  |  |
| General                                                                                                    | Tools             | Hardware       | Sharing       |  |  |
| <b>\$</b> [                                                                                                    |                   |                |               |  |  |
| Type: L                                                                                                    | ocal Disk         |                |               |  |  |
| File system:                                                                                                    | NTFS              |                |               |  |  |
| Used space                                                                                                    | : 140,460         | ,199,936 bytes | 130 GB        |  |  |
| Free space:                                                                                                    | 83,921            | ,678,336 bytes | 78.1 GB       |  |  |
| Capacity:                                                                                                    | 224,381           | ,878,272 bytes | 208 GB        |  |  |
|                                                                                                    | D                 | )<br>ive C:    | Disk Cleanup  |  |  |
| Compress this drive to save disk space Allow files on this drive to have contents indexed in addition to file properties |                   |                |               |  |  |
|                                                                                                    | ОК                | Cance          | <u>A</u> pply |  |  |

3. Click เลือกทุกรายการ [ $\sqrt{$ ] ในตาราง แล้วคลิกที่ปุ่ม "Clean up system files" ด้านล่าง

| 🖀 Disk Cleanup for (C:)                                                                                                    |                                                   |     |  |
|----------------------------------------------------------------------------------------------------|---------------------------------------------------|-----|--|
| Disk Cleanup                                                                                                    |                                                   |     |  |
| You can use Disk Cleanup to free up to 732 space on (C:).                                                                                                    | MB of disk                                        |     |  |
| Files to delete:     Image: Setup Log Files     Image: Downloaded Program Files     Image: Setup Log Files     Image: Setup Log | 8.17 KB<br>0 bytes<br>368 MB<br>47.0 KB<br>259 KB | < · |  |
| Total amount of disk space you gain:<br>Description<br>Files created by Windows                                                                                                    | 732 M                                             | IB  |  |
| Clean up system files                                                                                                    |                                                   |     |  |
| ОК                                                                                                    | Cano                                              | el  |  |

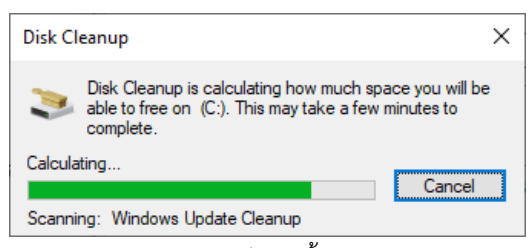

รอจนประมวลผลเสร็จ จะขึ้นหน้าจอด้านล่าง

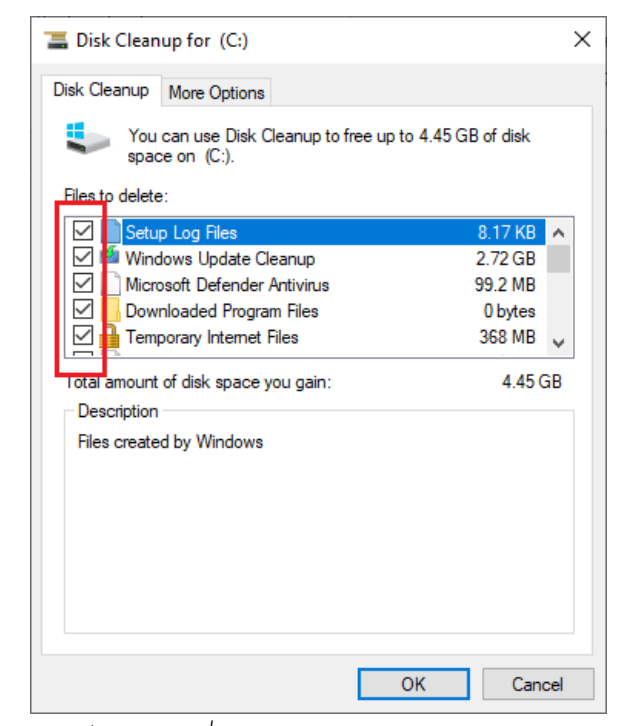

ให้เลือกทำเครื่องหมาย [√] ทุกรายการในตาราง แล้วกดปุ่ม OK รอจนเสร็จ

Page 2 | 3

Email: narathip.pongpisan@gmail.com , Line ID: 0889593692

4. ไปที่ c:\windows\temp เลือกรายการทั้งหมด แล้ว Click mouse ปุ่มขวา เลือก Delete

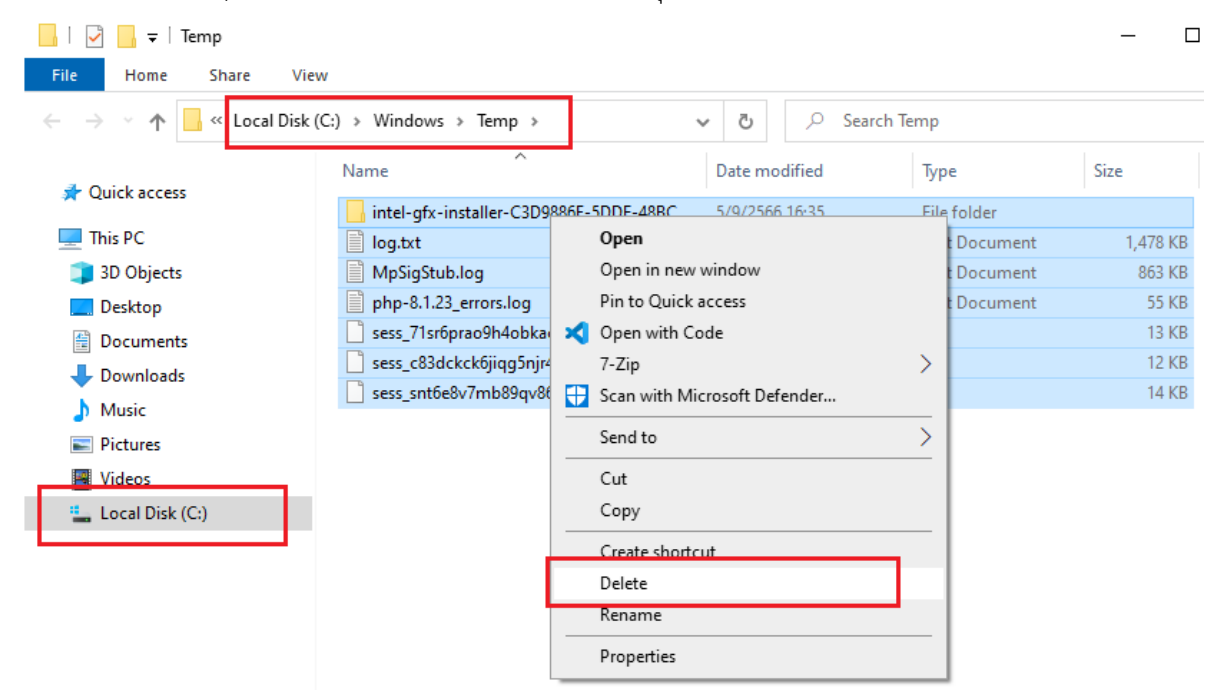

5. หากมีหน้าต่าง popup ขึ้นมาแบบนี้ ให้เลือก [**√**] Do this for all current items แล้วกดปุ่ม "Continue"

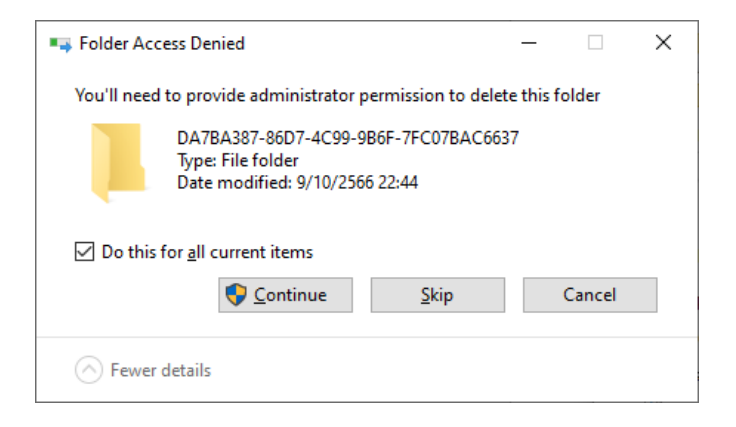

6. และหากขึ้นหน้าต่างด้านล่างนี้อีก ให้เลือก [**√**] Do this for all current items แล้วกดปุ่ม "Skip"

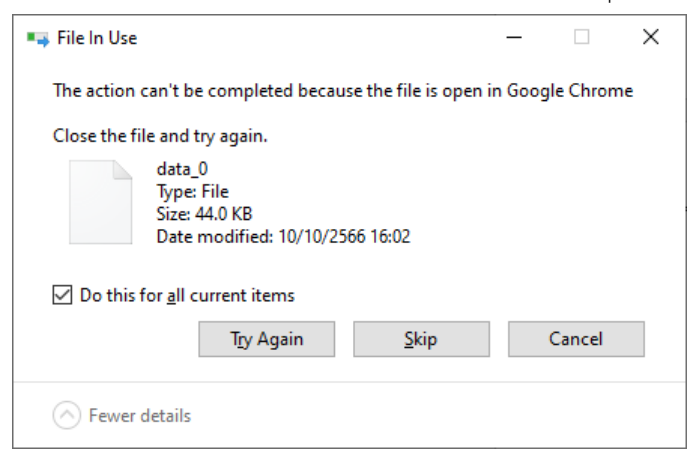

7. เมื่อเสร็จทุกขั้นตอนแล้วให้ Restart Windows